# Crear una factura CFDI en una venta a crédito

1. En el menú superior escogeremos la opción de operaciones

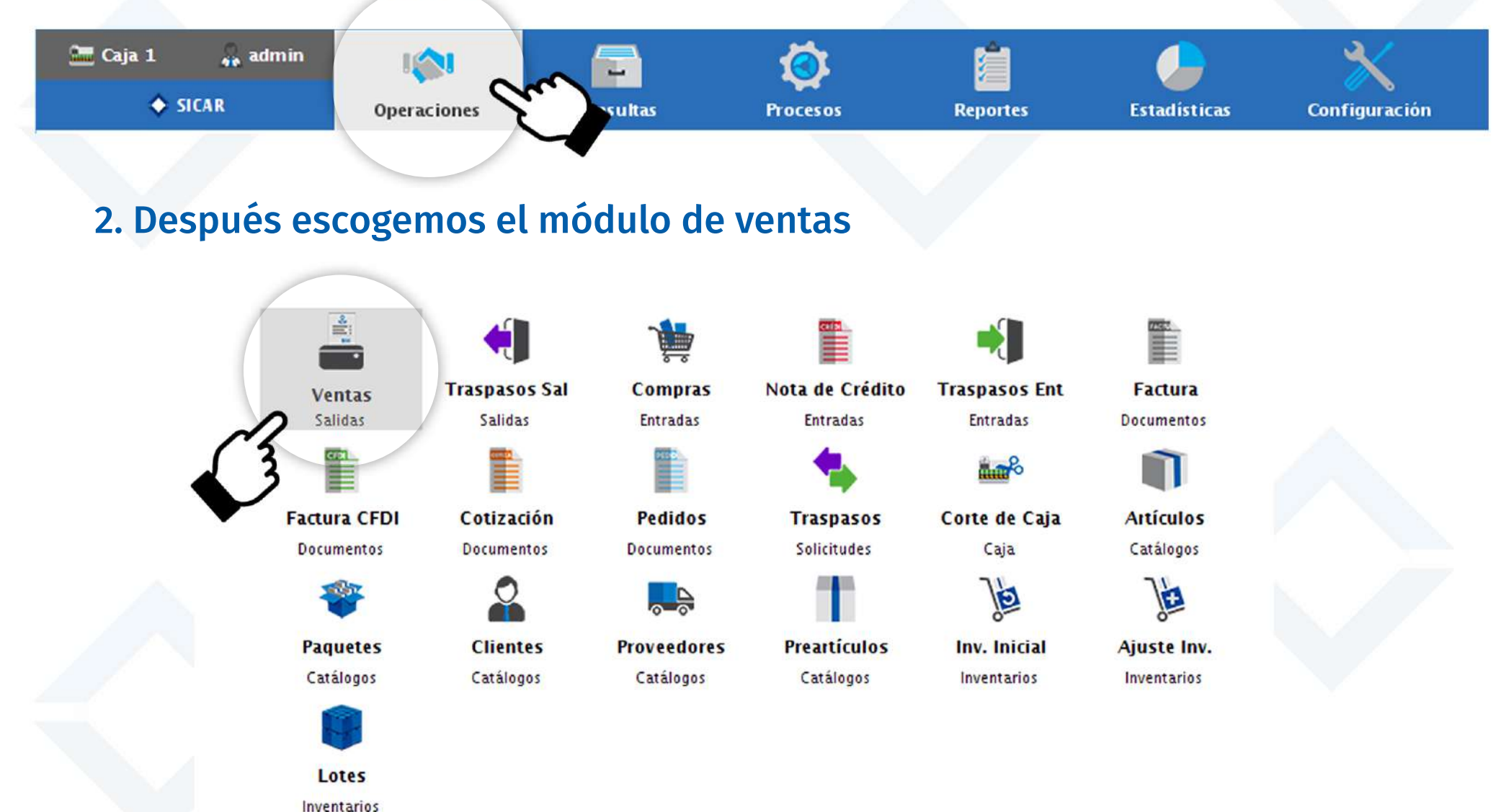

# 3. Agregamos los artículos que venderemos a la lista de venta escaneando su código de barras o con el buscador de Sicar

| SICAR v3.0.11    | 10 R171029 @ AH | iora Resulta S.A. de C.V.             |                                |                    |            |               |                 |           |           | -                                                   |                               |
|------------------|-----------------|---------------------------------------|--------------------------------|--------------------|------------|---------------|-----------------|-----------|-----------|-----------------------------------------------------|-------------------------------|
| Caja 1           | 🚑 admin         | l 🏟<br>Operaciones                    | Consultas                      | Procesos           | Reportes   | Estadistic    | as Configu      | ración    |           | Nube Si                                             | CAR Info SICAR                |
| Q<br>Buscar (F2) | Precio (F3)     | L<br>Editar (F4) Cant                 | tidad (F5) Remover (F6         | -%<br>) Desc. (F7) | Cajón (F8) | Bàs cula (F9) | mporte (F10) Ch | eck (F12) |           |                                                     |                               |
|                  |                 |                                       |                                |                    | Q 🗒        |               |                 |           | 0         | 0 # 30/                                             | 11/2017                       |
|                  |                 |                                       | ficket.                        | 📗 Tamaño           | Carta 🔽    |               |                 |           | (9) II N  | IXN § 1.0000                                        | •                             |
| Cliente (Alt+C)  |                 | <u>₽</u> [                            | <sup>9</sup> úblico en General |                    |            |               | 0               | <u>-</u>  |           |                                                     | •                             |
| Vend. (Alt+V)    | Ca              | nt                                    | Descripció                     | 'n                 | I P C A    | A R 📑         | Exis            | % Desc    | Precio U. | Impo                                                | rte                           |
| M.Caja (Alt+M)   |                 | 1 1 1 1 1 1 1 1 1 1 1 1 1 1 1 1 1 1 1 | Liso Flexi dama                |                    | <u>c</u>   |               | 5<br>PZA        | 0.0       |           | 631.00                                              | 631.00                        |
| 4                |                 | 1 65412<br>Tenis                      | Adidas Neo Vs ca               | ballero            | <u>C</u>   |               | 2<br>CAJA       | 0.0       |           | 650.00                                              | 650.00                        |
| A. Ráp (Alt+A)   |                 | 1 75124<br>Tenis                      | Refill para caball             | ero                | <u>c</u>   |               | 1<br>CAJA       | 0.0       |           | 450.00                                              | 450.00                        |
| Cotiz, (Alt + T) |                 |                                       |                                |                    |            |               |                 |           |           |                                                     |                               |
|                  | Ð               | <b>№</b> 3.0                          | <u>6</u> 0.                    | .0                 | 0          |               | <b>0.0</b>      |           |           | Monedero Electrónico:<br>Descuento:<br>Retenciones: | \$ 0.00<br>\$ 0.00<br>\$ 0.00 |
|                  |                 |                                       |                                |                    |            |               |                 |           | Tota      | l: \$ 1,731.00                                      | MXN                           |

## 4. Damos clic al campo de documento, escogemos Factura CFDI como el tipo de documento que vamos a realizar y damos clic en Agregar

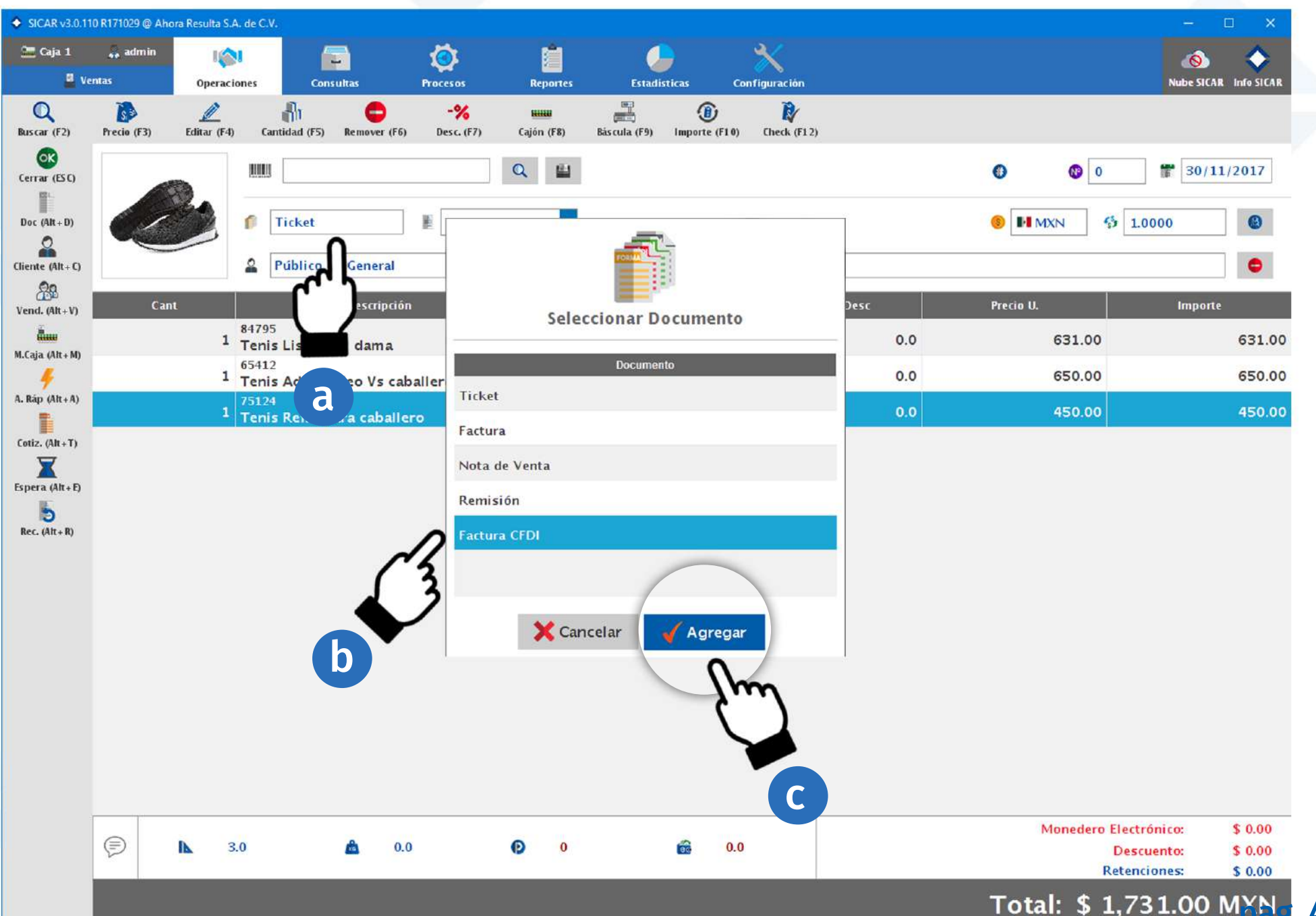

### 5. Buscamos nuestro cliente al que le vamos a realizar la factura

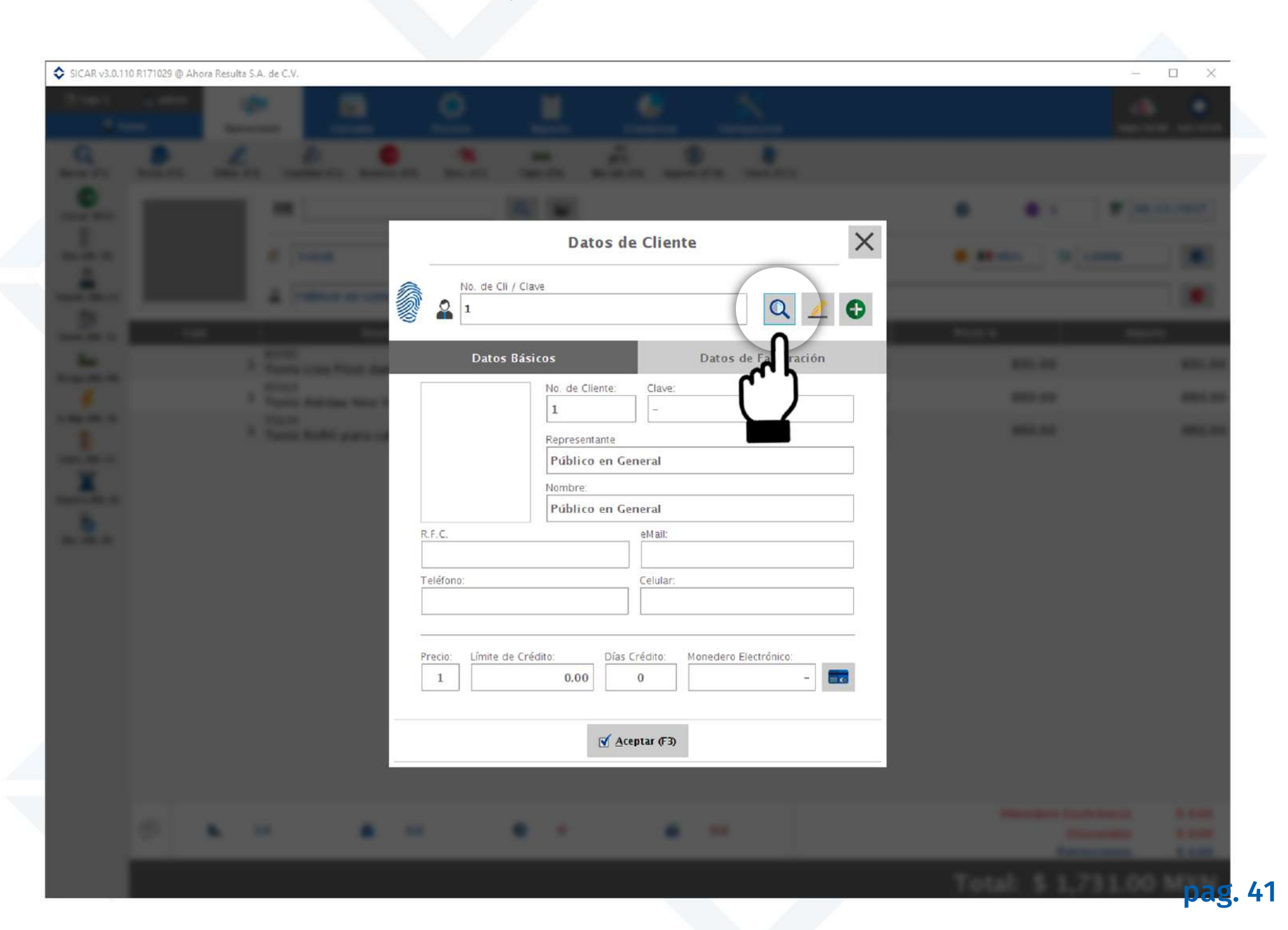

### 6. Elegimos nuestro cliente y presionamos el botón de aceptar

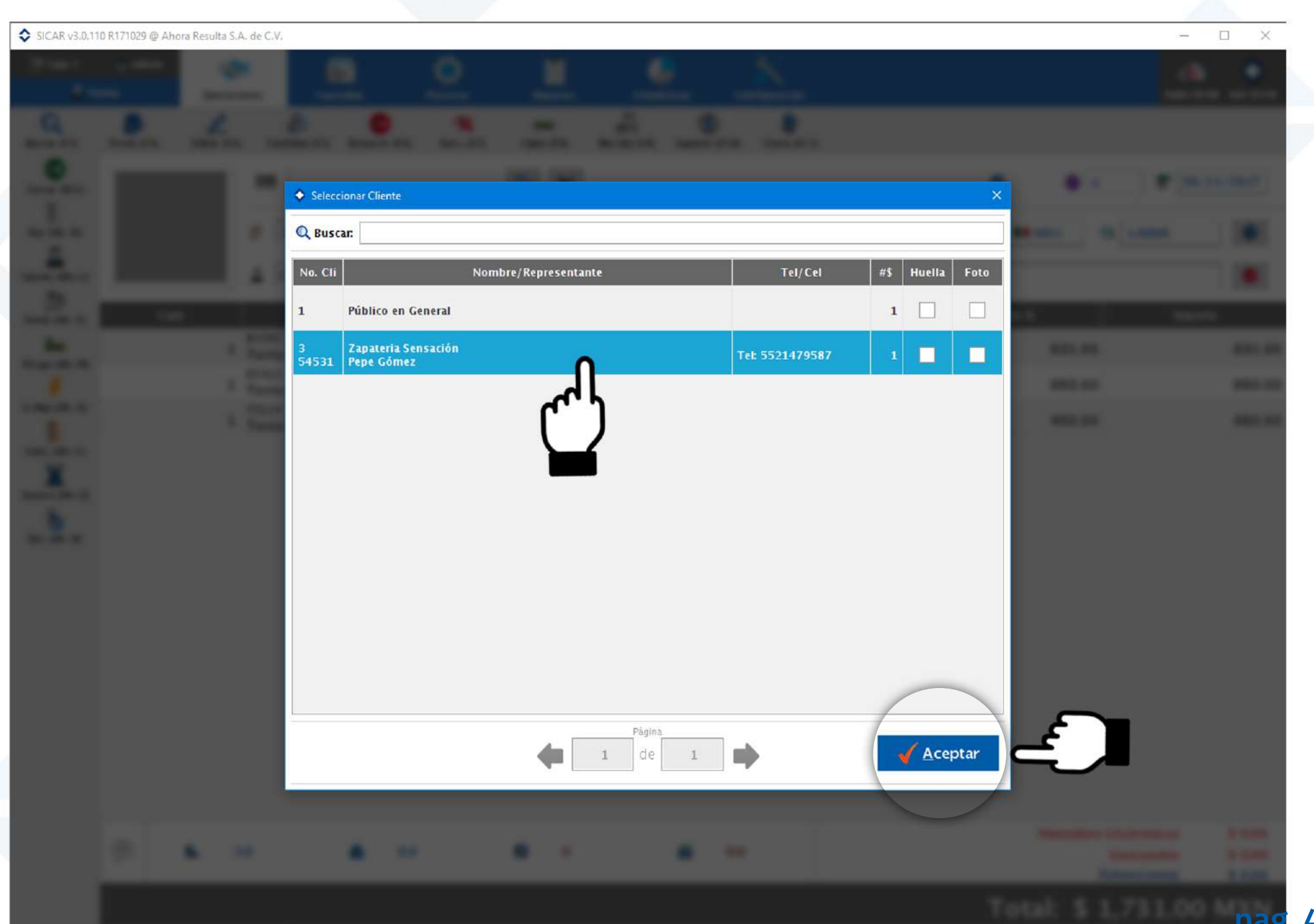

### 7. Presionamos el botón de aceptar

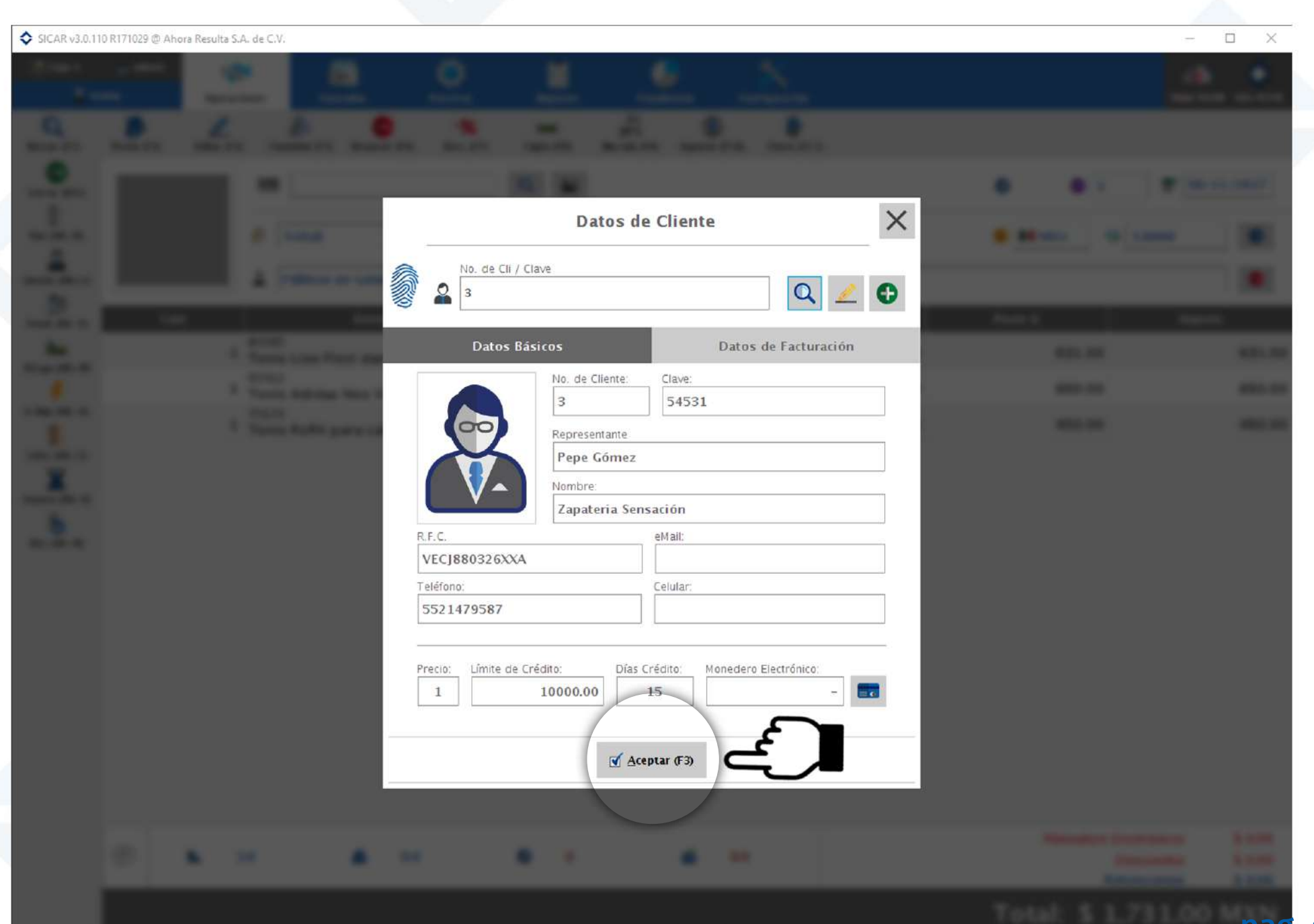

### 8. Cerramos la venta presionando la tecla "ESC" o el botón llamado "cerrar venta"

| SICAR v3.0.11  | 10 R171029 @ AH | nora Resulta S.A. | de C.V.                 |              |            |             |                |         |            |            |     |           |                        | - 1              | ×          |
|----------------|-----------------|-------------------|-------------------------|--------------|------------|-------------|----------------|---------|------------|------------|-----|-----------|------------------------|------------------|------------|
| 🛅 Caja 1       | 🚑 admin         | 101               |                         | -            | Ö          | Ê           | 0              |         | *          |            |     |           |                        | (6)              | $\diamond$ |
| 🖉 Ve           | ntasi           | Operacion         | ies Con                 | sultas       | Procesos   | Reportes    | Estad          | sticas  | Configurac | ión        |     |           |                        | Nube SICAR       | Info SICAR |
| Q              | 3               | L                 | all a                   | C            | -%         |             |                |         |            | Y          |     |           |                        |                  |            |
| Buscal (F2)    | rredo (rs)      | Edikar (F4)       | Cantituad (FS)          | Remover (ro) | Dest. (F7) | Cajon (F8)  | bas cuia (r 9) | importe | (110) Cheo | (r12)      |     |           |                        |                  |            |
| Cerrar (ESC)   | errar Venta     |                   |                         |              |            | Q 🔛         |                |         |            |            |     | •         | 1 5                    | <b>*</b> 30/11   | /2017      |
| PC + D)        |                 |                   | Factura (               | FDI          | Tamaño     | Carta 🔽     |                |         |            |            |     |           | N 6 10                 | 000              | 8          |
| רייין          | -               |                   |                         |              |            | curtu       |                |         |            |            |     |           | •                      |                  |            |
| -0             | 1               |                   | 2 Zapateria             | a Sensación  |            |             |                |         | Ø          | <u>8</u> – |     |           |                        |                  | •          |
| Vend. (Alt+V)  | Ca              | nt                |                         | Descripción  | ļ          | I P C       | A R 🝺          | Exi     | s          | % Des      | c   | Precio U. |                        | Importe          |            |
| ā              |                 | 1 1               | 84795<br>Fenis Liso Flo | exi dama     |            | c           | . 🗆 🗆          |         | 5<br>P74   |            | 0.0 | (         | 531.00                 |                  | 631.00     |
| M.Caja (Alt+M) |                 | 1 7               | 5412<br>Fenis Adidas    | Neo Vs cab   | allero     | c           |                |         | 2          |            | 0.0 | (         | 50.00                  |                  | 650.00     |
| A. Ráp (Alt+A) |                 | 1                 | 75124                   | Heo VS car   | anero      | с           |                |         | 1          |            | 0.0 |           | \$50.00                |                  | 450.00     |
| Cotiz. (Alt+T) |                 |                   | renis Kefili p          | ara caballe  | ro         |             |                |         | CAJA       |            |     |           |                        |                  |            |
| X              |                 |                   |                         |              |            |             |                |         |            |            |     |           |                        |                  |            |
| Espera (Alt+E) |                 |                   |                         |              |            |             |                |         |            |            |     |           |                        |                  |            |
| Rec. (Alt + R) |                 |                   |                         |              |            |             |                |         |            |            |     |           |                        |                  |            |
|                |                 |                   |                         |              |            |             |                |         |            |            |     |           |                        |                  |            |
|                |                 |                   |                         |              |            |             |                |         |            |            |     |           |                        |                  |            |
|                |                 |                   |                         |              |            |             |                |         |            |            |     |           |                        |                  |            |
|                |                 |                   |                         |              |            |             |                |         |            |            |     |           |                        |                  |            |
|                |                 |                   |                         |              |            |             |                |         |            |            |     |           |                        |                  |            |
|                |                 |                   |                         |              |            |             |                |         |            |            |     |           |                        |                  |            |
|                |                 |                   |                         |              |            |             |                |         |            |            |     |           |                        |                  |            |
|                |                 |                   |                         |              |            |             |                |         |            |            |     |           |                        |                  |            |
|                |                 |                   |                         |              |            |             |                |         |            |            |     | 2.2       |                        |                  |            |
|                | Ð               | <b>N</b> 3.0      |                         | <u>a</u> 0.0 | 1          | <b>()</b> 0 |                | 6       | 0.0        |            |     | Mo        | onedero Electr<br>Desc | onico:<br>uento: | \$ 0.00    |
|                | 2 Paris         |                   |                         |              |            |             |                |         |            |            |     |           | Retenc                 | iones:           | \$ 0.00    |
|                |                 |                   |                         |              |            |             |                |         |            |            |     | Total     | : \$ 1,73              | 31.00 M          | MXN        |

### 9. Escogeremos la opción de Asignar crédito y daremos clic en aceptar.

Recuerda que para poder hacer ventas a crédito, debes asignar un crédito disponible a tus clientes y del mismo modo una fecha de vencimiento.

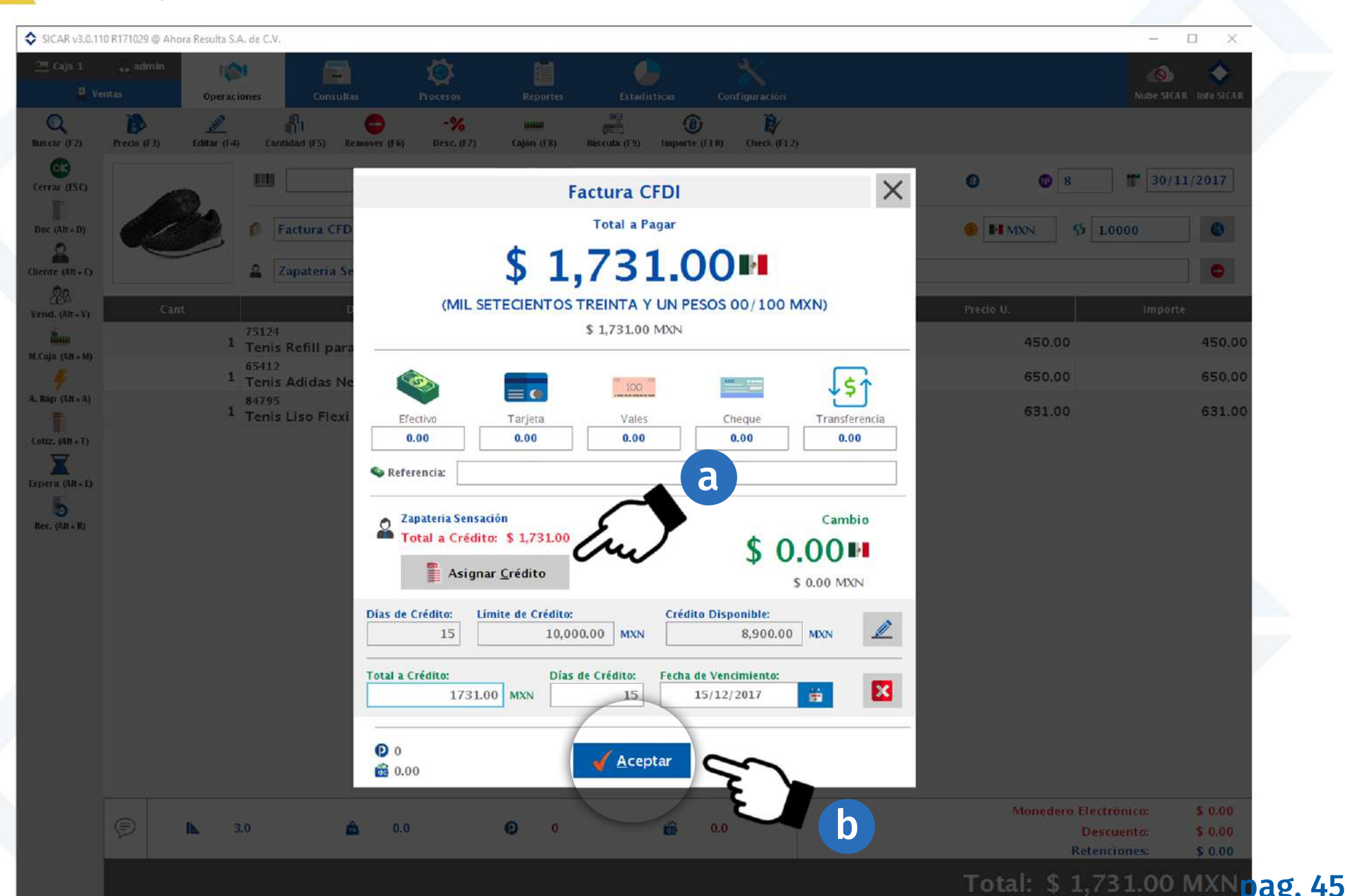

10. Al haber escogido que será una factura a crédito, Automáticamente en la factura se mostrará que el método de pago será: "Pago en parcialidades o diferido" como se ve en el siguiente ejemplo:

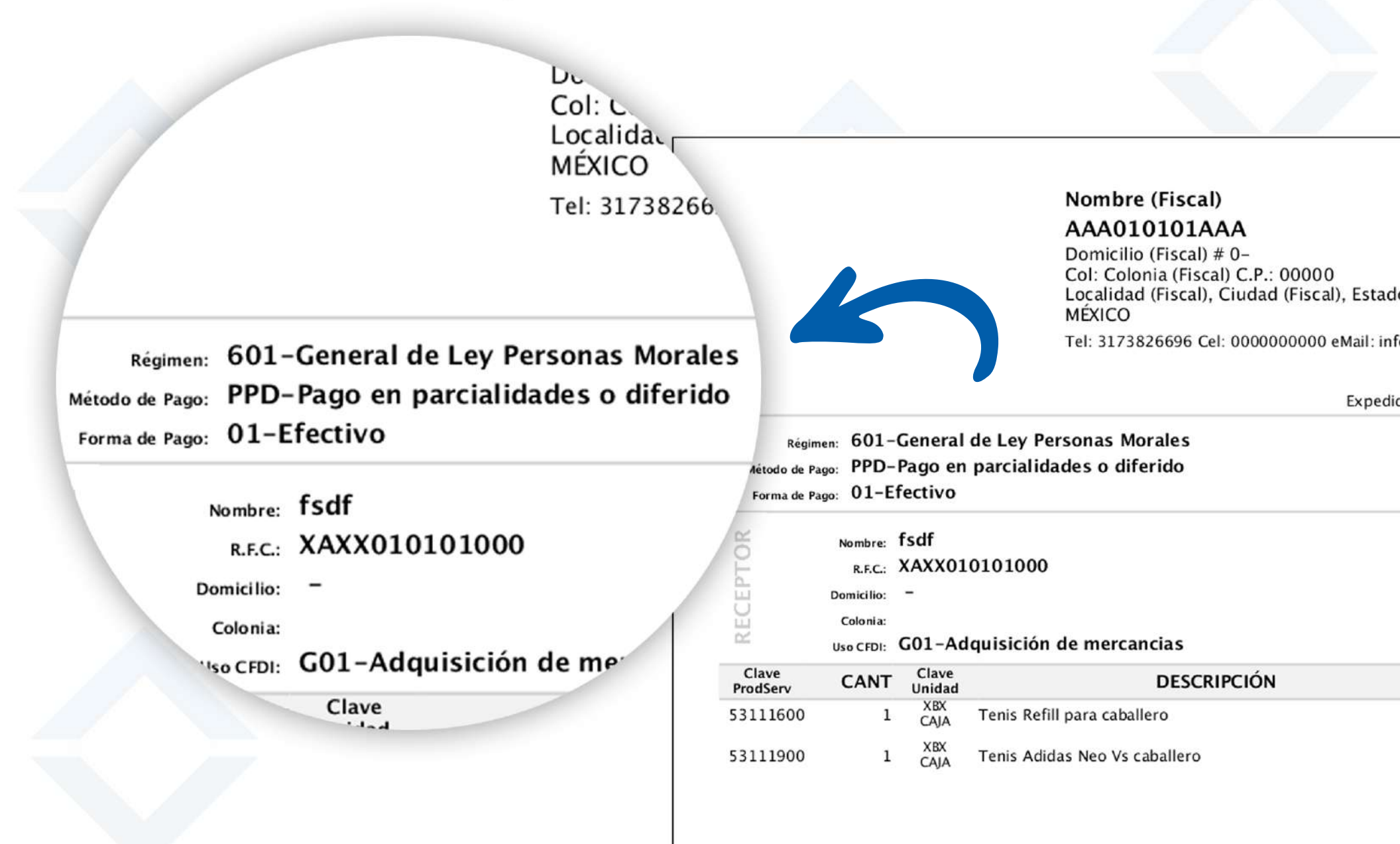

### 11. Escogemos la forma de pago que va a aparecer en la factura, en este caso será en efectivo y presionamos aceptar

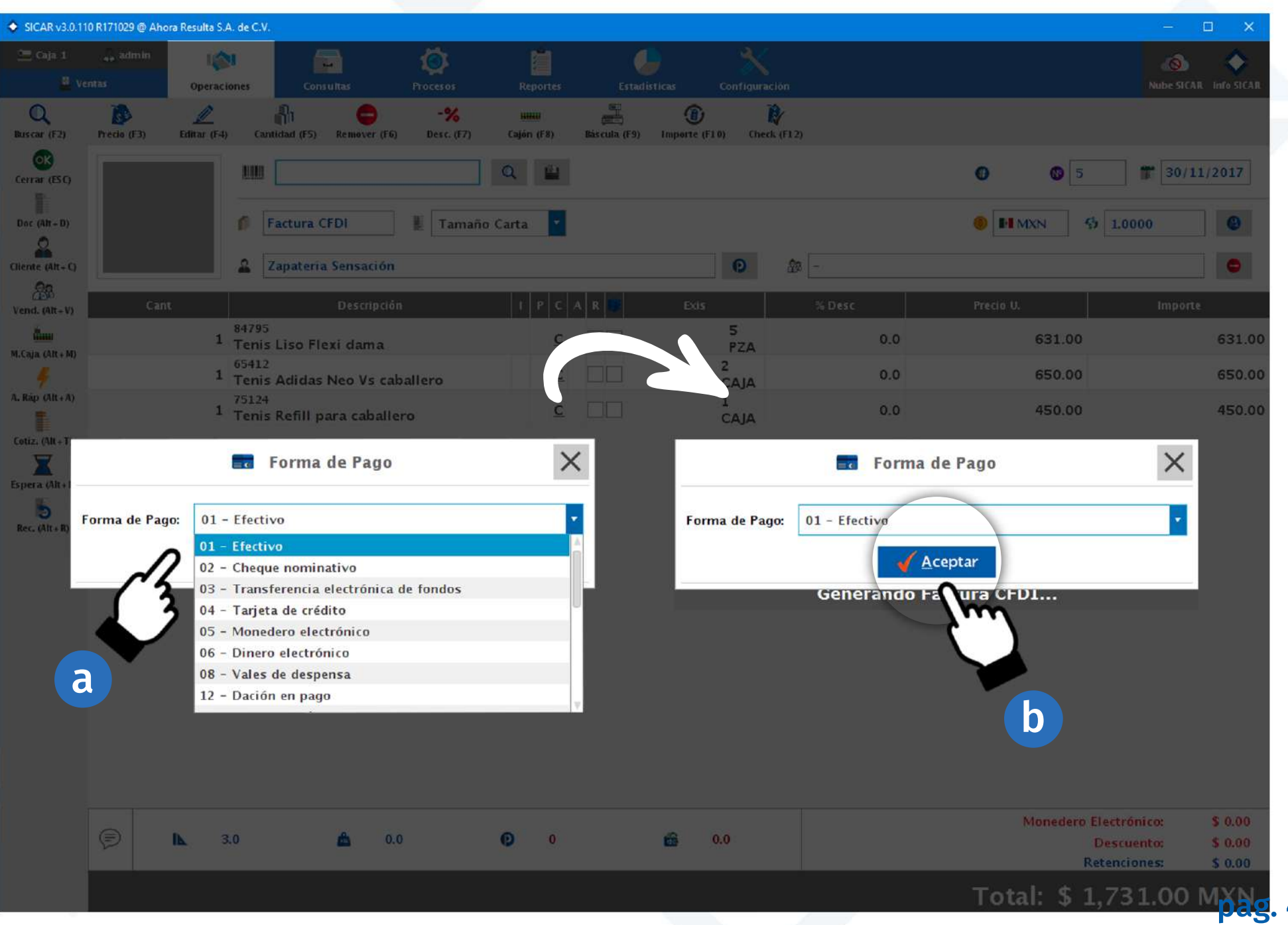

# 12. Buscaremos el tipo de uso que le va a dar tu cliente a su factura CFDI dando clic al botón de la lupa

| 2                            |                 |                 |                          |              |                  |                     |               |         |            |                      |     |         |                                                 |                               |
|------------------------------|-----------------|-----------------|--------------------------|--------------|------------------|---------------------|---------------|---------|------------|----------------------|-----|---------|-------------------------------------------------|-------------------------------|
| SICAR v3.0.11                | 0 R171029 @ Aho | ora Resulta S.A | . de C.V.                |              |                  |                     |               |         |            |                      |     |         | -                                               |                               |
|                              |                 | 10              | . 6                      |              |                  | Ē.                  |               |         |            |                      |     |         |                                                 | s 🐟 .                         |
|                              |                 | Operacio        | ones Consi               |              |                  |                     |               |         |            |                      |     |         |                                                 | ICAR INFO STCAR               |
| Q<br>Buscar (F2)             | Precio (F3)     | Editar (F-1)    | Cantidad (F5)            | Remover (F6) | -%<br>Desc. (F7) | HIIII<br>Cajón (F8) | Bás cula (F9) | Importe | (F10) Chec | <b>₽</b><br>K (F1 2) |     |         |                                                 |                               |
| Cerrar (ESC)                 |                 |                 |                          |              |                  | Q. [                |               |         |            |                      |     | • •     | 5 1 30                                          | /11/2017                      |
| Doc (Alt + D)                |                 |                 | f Factura C              | FDI          | 🖡 Tamaño         | Carta               | 2             |         |            |                      |     |         | <b>6</b> 1.0000                                 | ۲                             |
| Cliente (Alt+C)              |                 |                 | 🚨 Zapateria              | Sensación    |                  |                     |               |         | 0          | <i>B</i> -           |     |         |                                                 | •                             |
| Vend. (Alt+V)                | Can             |                 |                          |              |                  | 1 P                 |               |         | s          |                      |     |         | Impo                                            | orte                          |
| <b>Ann</b><br>M.Caja (Alt+M) |                 | 1               | Tenis Liso Fle           | xi dama      |                  |                     | <u>c</u>      |         | PZA        |                      | 0.0 | 631.    | .00                                             | 631.00                        |
|                              |                 | 1               | Tenis Adidas             | Neo Vs cal   | allero           |                     | <u>c</u>      |         | CAJA       |                      | 0.0 | 650.    | 00                                              | 650.00                        |
| A. Slap (Alt + A)            |                 | 1               | 75124<br>Tenis Refill pa | ara          |                  | G                   | Uso de Cl     | FDI     |            |                      | ×   | 450.    | 00                                              | 450.00                        |
|                              |                 |                 |                          | G01-         | Adquisición d    | e mercano           | ias           |         |            |                      | Q   |         |                                                 |                               |
| Rec. (Alt+R)                 |                 |                 |                          |              |                  | Gen                 |               | otar    |            |                      | Sun |         |                                                 |                               |
|                              | ¢               | <b>IL</b> 3     | 0                        | ۵.۵          | )                | © (                 | )             | ŵ       | 0.0        |                      |     | Moned   | lero Electrónico:<br>Descuento:<br>Retenciones: | \$ 0.00<br>\$ 0.00<br>\$ 0.00 |
|                              |                 |                 |                          |              |                  |                     |               |         |            |                      |     | Totale  | Recenciones                                     | 5 0.00                        |
|                              |                 |                 |                          |              |                  |                     |               |         |            |                      |     | TOTAL 3 | р 1,751.UC                                      | pag.                          |

## 13. Escogemos con un clic el tipo de uso que le dará nuestro cliente a su factura y presionamos el botón agregar.

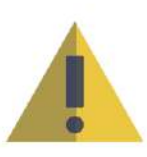

Recuerda que si no conoces el tipo de uso que tu cliente va a darle a su factura, puedes escoger la opción "Sin definir" ya que esta es una opción que el SAT proporcionó para ese tipo de casos. Dicha opción se encuentra al final de la lista y su clave es P01.

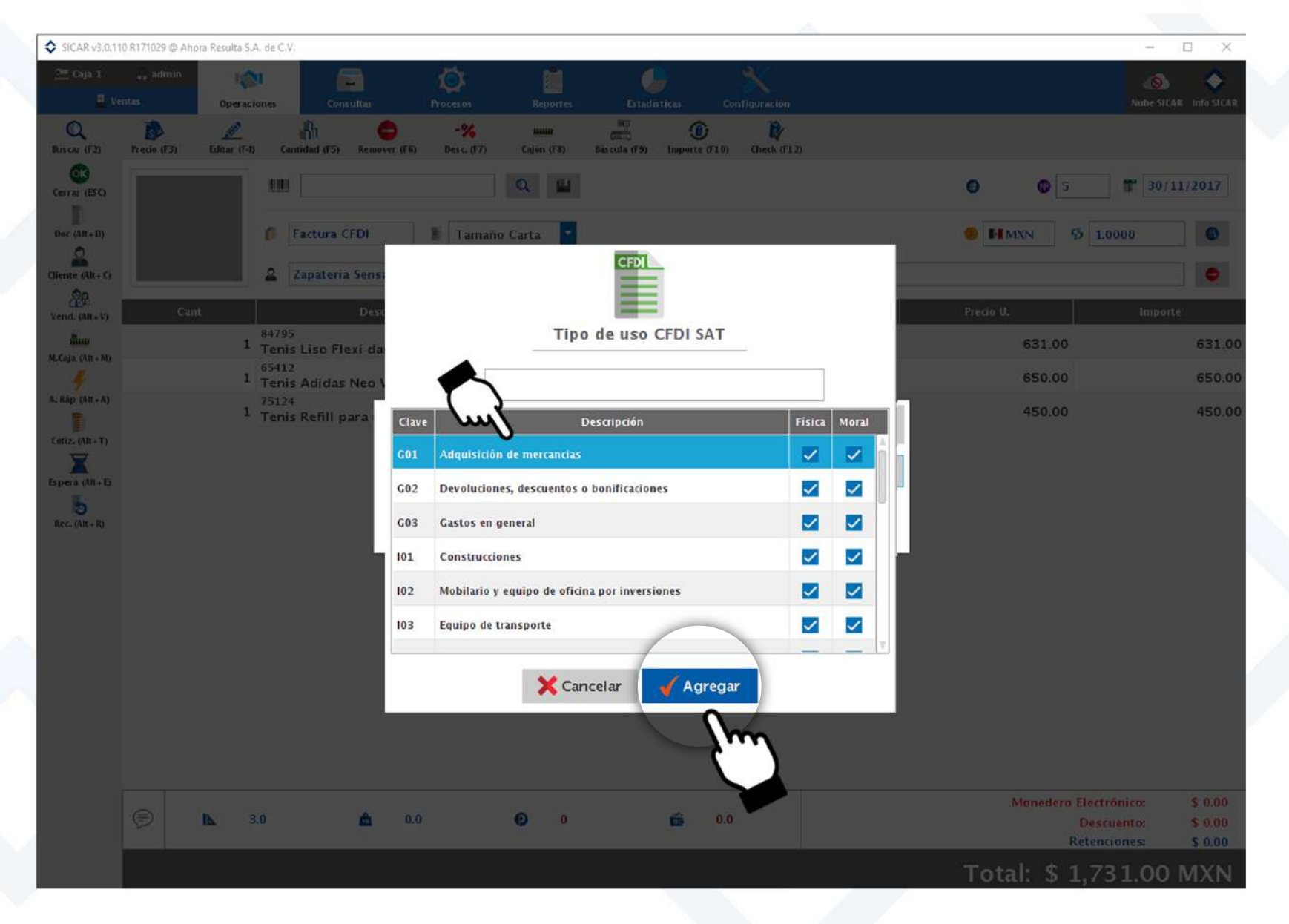

pag. 49

#### 13. Sicar te preguntará si deseas mandar la factura por correo electrónico a tu cliente

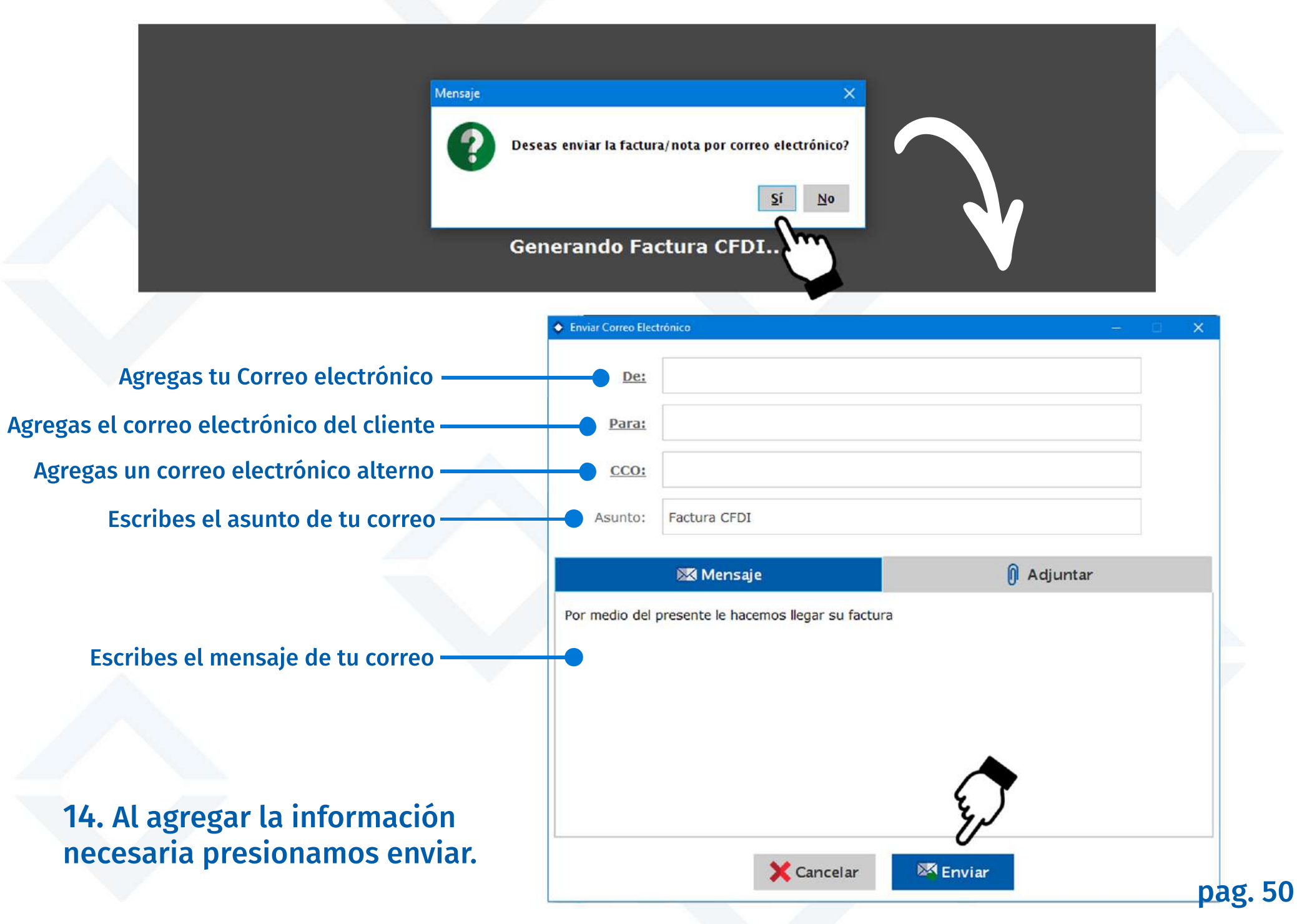